## 陕西开放大学学生使用手册

PC 端

1. 打开浏览器, 输入网址:

https://sxou.jxjy.chaoxing.com/login

| 日本 (19) (19) (19) (19) (19) (19) (19) (19) | 学号     |      |      |
|--------------------------------------------|--------|------|------|
| 🔒 密码 🧲                                     | edu@身份 | 证后六位 | 记密码? |
|                                            | 登录     | Ę    |      |

2. 输入账号密码: 账号为学号,初始密码默认为 eud@身份证后六位。
 3. 进入之后,在左侧导航栏点击课程,可以看到自己所学的课程及课程学习进度。

|                     | 学历谭程 其他谭程                                                                                                    |       |
|---------------------|----------------------------------------------------------------------------------------------------|-------|
|                     | 2023年著季学期                                                                                                    |       |
|                     | Hは加当協与15店出     War      Aを収回: (网络)宣行任务点60%+平时/限验 40% ⑦     考核収量: (网络)宣行任务点60%+平时/限验 40% ⑦     技上学习世界: 宣行任务点: 0165 ⑦ ⑦ 平計/限验: 00 ●     たいののの | 进入学习  |
| ···· 建数子历课程         | 2×+792a. 000 ℃                                                                                                    | E#X#S |
| 💼 <del>专业教学计划</del> | 大学语文         考核双重:(例始)重节任务点60%+平时测验40% <sup>①</sup> 线上学习进度:重节任务点:063 <sup>①</sup> 平时测验:00 <sup>①</sup> 要本学习生型:     00% <sup>①</sup>         |       |
|                     | 运动与健康(北余关开设) ●●●●● 参称双星:(例路)宣节任务点60%+平均损除40%( <sup>®</sup> ) 後上学习进程:(宣节任务点:026) <sup>®</sup> 平时损除:000<br>● 20% <sup>®</sup>                 | 进入学习  |

4. 点击进入学习,进入课程,首页中点击课程章节,即可进行课程学习。(观看课程视频,完成课后测验)

| 军事理论(同济版) 课程评价                                                                                                    | 首页                         | 任务   | 进度  | 资料   | 通知                | 考试   | 讨论  | 答疑 |
|----------------------------------------------------------------------------------------------------|----------------------------|------|-----|------|-------------------|------|-----|----|
| ● 待完成任务点                                                                                                    |                            | 新建话题 | HEN |      |                   |      |     |    |
| <ul> <li>第1章 大学生军事课绪论</li> <li>1.1 开篇</li> <li>1.2 军事课的性质宗旨与要求</li> <li>1.3 课程的内容和学习方法</li> <li>1.4 高校大学生军事课的地位及作用</li> <li>1.5 适应军队现代化的需要</li> <li>1.6 培养人才素质的重要措施</li> </ul>      | 0<br>2<br>2<br>2<br>2<br>2 |      | K   | 0    | - d               |      |     |    |
| <ul> <li>第2章 国防概述</li> <li>2.1 国防的基本含义</li> <li>2.2 国防的要素</li> <li>2.3 国防的职能(上)</li> <li>2.4 国防的职能(中)</li> <li>2.5 国防的职能(下)</li> <li>2.6 国防法规与体系</li> <li>2.7 公民的国防义务与权利</li> </ul> | 0<br>0<br>0<br>0<br>0<br>0 |      | 还没  | 没有话题 | 哦, 快 <del>2</del> | 长发表一 | 个吧! |    |

军事课的性质宗旨与要求
④ 视频 ② 章节测验

一任务点

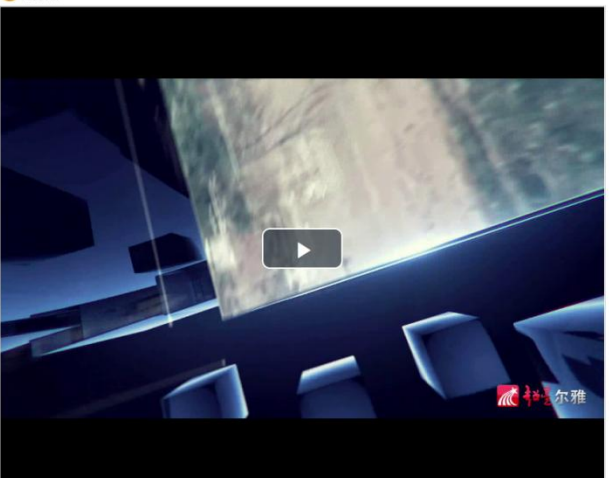

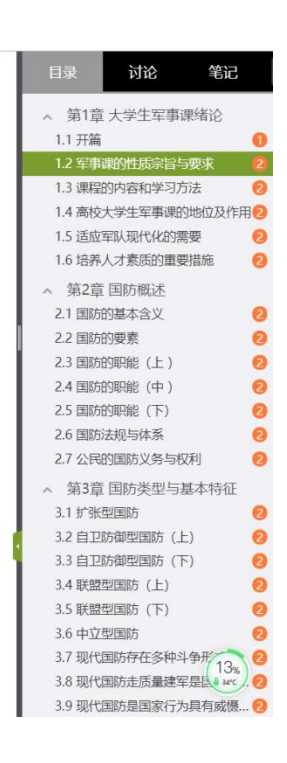

| ●任务点                                                                 | 目录  讨论  笔记  >                                                                                                    |
|----------------------------------------------------------------------|----------------------------------------------------------------------------------------------------|
| 课程的内容和学习方法 <del>待做</del>                                             | <ul> <li>         第1章 大学生军事课绪论         1.1 开篇         1.2 军事课的性质宗旨与要求         2     </li> </ul>                                        |
| 1 【单选题】起星公司MOOC平台上学习大学生军事理论课程,应用学生欢迎的自由掌握安排学习时间,充分利用碎片的时间进行()的学习。    | 1.3 课程的内容和学习方法         2           1.4 高校大学生军事课的地位及作用         2           1.5 适应军队现代化的需要         2           1.6 培养人才素质的重要措施         2 |
| <ul> <li>A 總定式</li> <li>B 线紧式</li> <li>C 跳跃式</li> </ul>              | <ul> <li>第2章 国防概述</li> <li>2.1 国防的基本含义</li> <li>2.2 国防的要素</li> <li>2.3 国防的职能(上)</li> </ul>                                             |
| ◎ D 闯关式           2         【单选题】我们现在是在超星公司MOOC平台上学习大学生军事理论课程,学习的方法有 | 2.4 国防的职能(中)     2.5 国防的职能(下)     2.6 国防法规与体系     2.7 公民的国防义务与权利     2                                                                 |
| ()特征,即将军事理论课教学大纲的内容单元化,分成了128个知识小点,每一个知识小<br>点教学时间大约是15分钟左右          | <ul> <li>第3章 国防类型与基本特征</li> <li>3.1 扩张型国防</li> <li>3.2 自卫防御型国防(上)</li> <li>3.3 自卫防御型国防(広)</li> </ul>                                   |
| <ul> <li>A MOOC</li> <li>B 超前</li> <li>C 延后</li> </ul>               | 3.4 联盟型国防(上)     2       3.5 联盟型国防(下)     2       3.6 中立型国防     2                                                                      |
| ◎ D 强化                                                               | <ol> <li>3.7 现代国防存在多种斗争形式</li> <li>3.8 现代国防走质量建军是国家综</li> <li>3.9 现代国防是国家行为具有威慑</li> <li>9 现代国际总国家行为具有威慑</li> </ol>                    |
| 贊討保存 提实作业                                                            | <ul> <li>书4年目的建设</li> <li>4.1 国防领导体制</li> <li>4.2 我国的国防建设目标和战略任务 2</li> </ul>                                                          |

5. 点击课程页面的【进度】即可查看到该课程考核的比例,及自己课程的学习进度。

| 考核标准                           |                               |                |       |          |  |
|--------------------------------|-------------------------------|----------------|-------|----------|--|
| 课程视频(60%): 课程初<br>考试(40%): 所有考 | 观频/音频全部完成得满分,单个视频/音<br>系试的平均分 | 频分值平均分配,满分100分 |       |          |  |
|                                | 考核内容                          | 视频             | (60%) | 考试 (40%) |  |
|                                | 当前分数 (0.0)                    | (              | 0.0   | 0.0      |  |
| 大家的进度<br>我的进度0%                |                               |                |       |          |  |
| 大家的进度<br><sup>我的进度0%</sup>     |                               |                |       |          |  |

 6. 点击课程页面的【通知】即可查看到该课程下的通知,请学生随时 保持关注,保证可以及时接收通知。

| <u>军事理论(同济版)</u>                                                                 | 首页 | 任务 | 进度 | 资料 | 通知 | 考试 | 讨论 | 答疑 |
|----------------------------------------------------------------------------------|----|----|----|----|----|----|----|----|
| 我的通知                                                                             |    |    |    |    |    |    |    |    |
| <b>开谈通知</b><br>发布时间: 2019-11-27 23:51<br>发送人: 开课专用<br>延迟: 2019年秋季学明<br>已述: 2/170 |    |    |    |    |    |    |    |    |

7. 点击课程页面的【讨论】即可查看到该课程下的讨论,学生可以新建自己的讨论话题或者回复他人的讨论。

| 军事理论 (同济版)         |                                |                         | 首页 | 任务 | 进度 | 资料 | 通知   | 考试    | 讨论  | 答疑 |
|--------------------|--------------------------------|-------------------------|----|----|----|----|------|-------|-----|----|
| 全部话题 请输入关键         | <u>ج</u> ۵                     |                         |    |    |    |    | 我的话题 | 西 回复新 | 助 🕂 |    |
| 新建话题               |                                |                         |    |    |    |    |      |       |     |    |
| <b>()</b><br>军事课程员 | 安电力高等专科学校扩招学习平<br>普通高等学校本、专科学生 | 台 12-02 13:26<br>的必修课吗? |    |    |    |    |      |       | =   |    |
| ▲ 赞0               |                                |                         |    |    |    |    |      |       |     |    |

 8. 到达考试规定的时间内,点击课程页面的【考试】即可参加考试, 在规定的时间内完成答题,点击提交即可。

| 想道德修养与法律基础  | 首页 | 任务 | 进度 | 资料 | 通知 | 考试 | 讨论 | 答疑 |
|-------------|----|----|----|----|----|----|----|----|
| 我的考试   待批考试 |    |    |    |    |    |    |    |    |
| 思想道德修养与法律基础 |    |    |    |    |    |    |    |    |
| 考试时间:       |    |    |    |    |    |    |    |    |
| 考试条件:       |    |    |    |    |    |    |    |    |
| 考试状态: 待做    |    |    |    |    |    |    |    |    |
| 考试          |    |    |    |    |    |    |    |    |
| -5 944      |    |    |    |    |    |    |    |    |

| 忠思道德修齐与法律基1               | Щ                               | ◆ 返回列表  |
|---------------------------|---------------------------------|---------|
| 重 <u>: 67</u> 满分: 100.0 者 | 止日期: 2019-12-06 01:13           | 89' 53' |
| 单选题                       | 1 理想信念是一个思想认识问题,更是一个()问题。(1.0分) |         |
|                           | A, ux                           |         |
| 9 10 11 12                | B、 实践                           |         |
| 13 14 15 16               | C、 态度                           |         |
| 17 18 19 20               | D、 意志                           |         |
| 21 22 23 24               |                                 |         |
| 25 26 27 28               |                                 |         |
| 29 30                     |                                 |         |
| 多选题 👻                     |                                 |         |
| 答题详情                      | 上一题 当前第1题/共 67 题 下一题            | 交卷      |
|                           |                                 |         |
|                           |                                 |         |
|                           |                                 |         |

 1. 下载学习通,下载完成后,点击登录,选择"新用户注册"后,输 入手机号,获取验证码。

| 客服                                                        | く客服                        |
|-----------------------------------------------------------|----------------------------|
| 登录                                                        | 注册                         |
| 手机号                                                       | +86 🚽 手机号                  |
| 密码 😽 <u>忘记密码?</u>                                         | 验证码 输入手机号,获取验证码 获取验证码      |
| 登录                                                        | 设置密码 **                    |
| 新用户注册 手机验证码登录                                             | 密码要求6-16位,至少包含数字、字母、符号两种元素 |
|                                                           | 下一步                        |
|                                                           |                            |
|                                                           |                            |
| <u>其它登录方式</u><br>登录既表示同意学习通 <b>《隐私政策》</b> 和 <b>《用户协议》</b> | 注册即表示同意学习通《隐私政策》和《用户协议》    |

 完善信息"陕西开放大学成人高等教育管理平台",输入自己的学 号和姓名,点击验证。(注意:一定要完善信息验证,否则将无法完 成检测到学生身份,也无法考试)

进入首页在【我的课程】按钮下可以看到自己本学期学习的课程。
 点击对应的课程,即可进入课程页面。

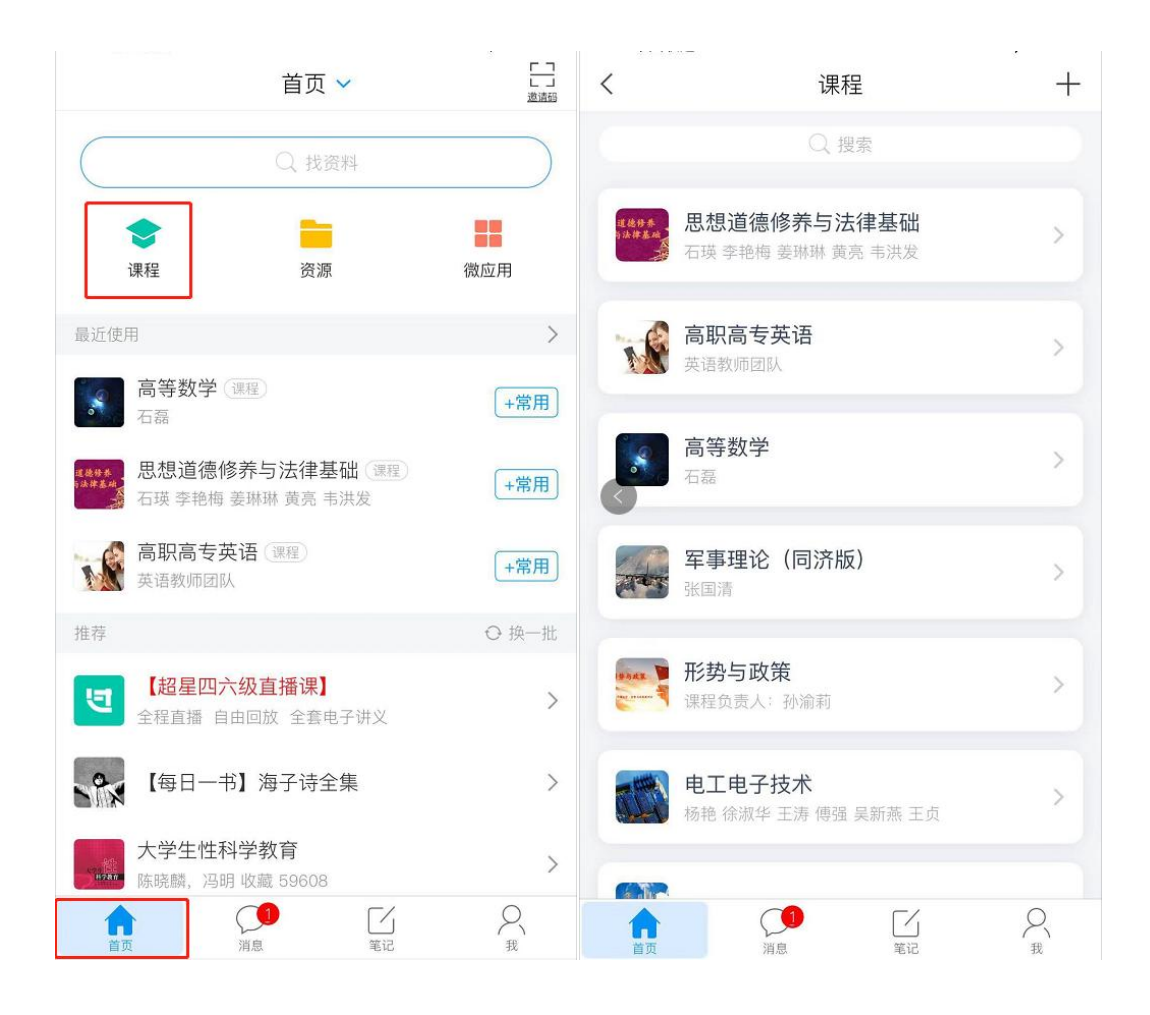

## 4. 点击课程即可开始学习,完成视频的观看和章节测验的提交。

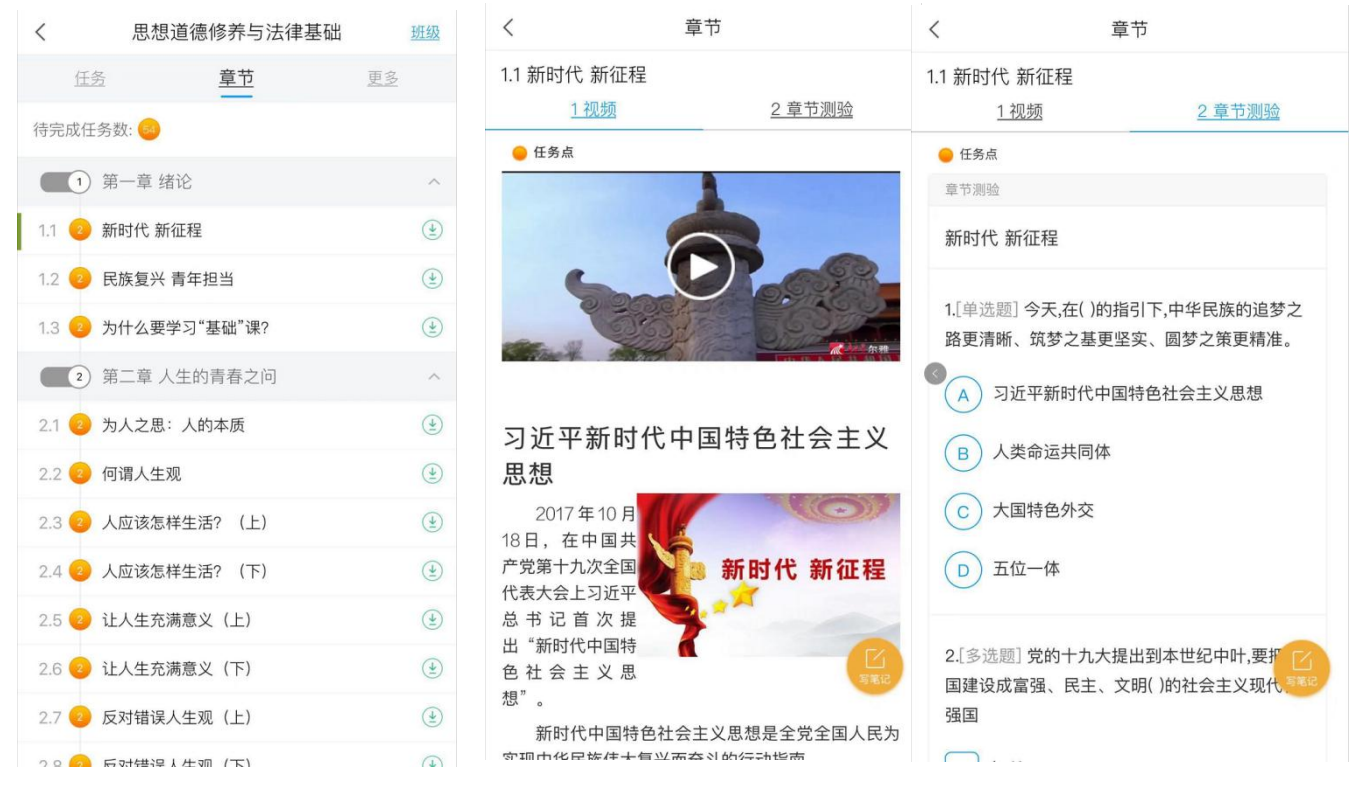

5. 点击课程页面的【更多】即可查看到该课程考核的比例,及自己课程的学习进度。点击【学习记录】就可以看到自己的学习记录。

| <  | 思想道德修养与法律基础                        | 班级        | く 学习记录       |
|----|------------------------------------|-----------|--------------|
|    | <u>任务</u> <u>章节</u>                | <u>更多</u> | 在线学习         |
|    | 资料                                 | - >       | 签到率: 0.0% >  |
|    |                                    |           | 讨论:发布数0/回复数0 |
| ?  | 答疑                                 | >         | 访问数: 0次      |
| =* | 错题集                                | >         | 作业平均分: 0.0分  |
|    | 学习记录                               | >         | 作业次数: 0/0    |
| 考核 | 标准                                 |           | 课堂积分:0分<br>③ |
| 视频 | : 60%<br>见频全部看完得满分,单个视频分值平均分配,满分10 | 00分       |              |
| 考试 | <b>: 40%</b><br>务试的平均分             |           |              |
| 课程 | 时间                                 |           |              |
| 开始 | 时间: 2019–11–25 21:25:04.0          |           |              |
| 结束 | 时间: 2021–11–25 21:25:04.0          |           |              |

6. 点击课程页面的【任务】按钮,即可查看到课程的通知及参加讨论。

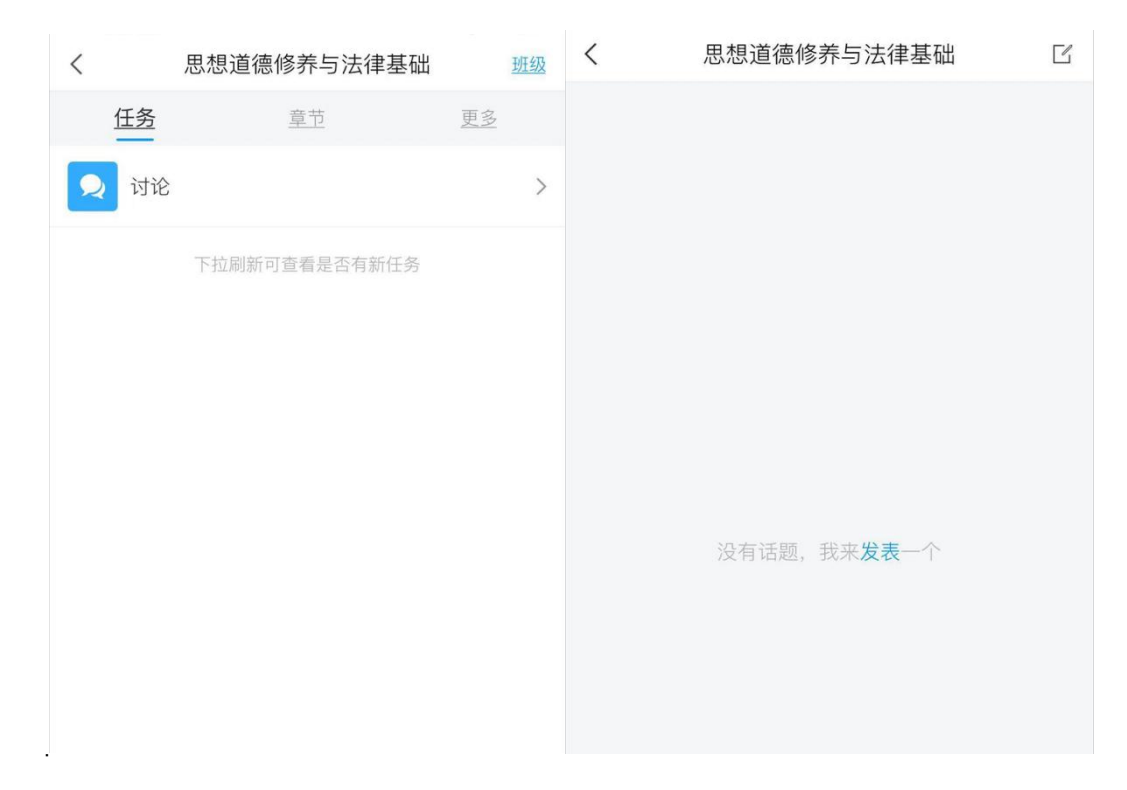

7. 到达考试规定的时间内,点击课程页面的【任务】下的考试,即可
 参加考试,在规定的时间内完成答题,点击提交即可。

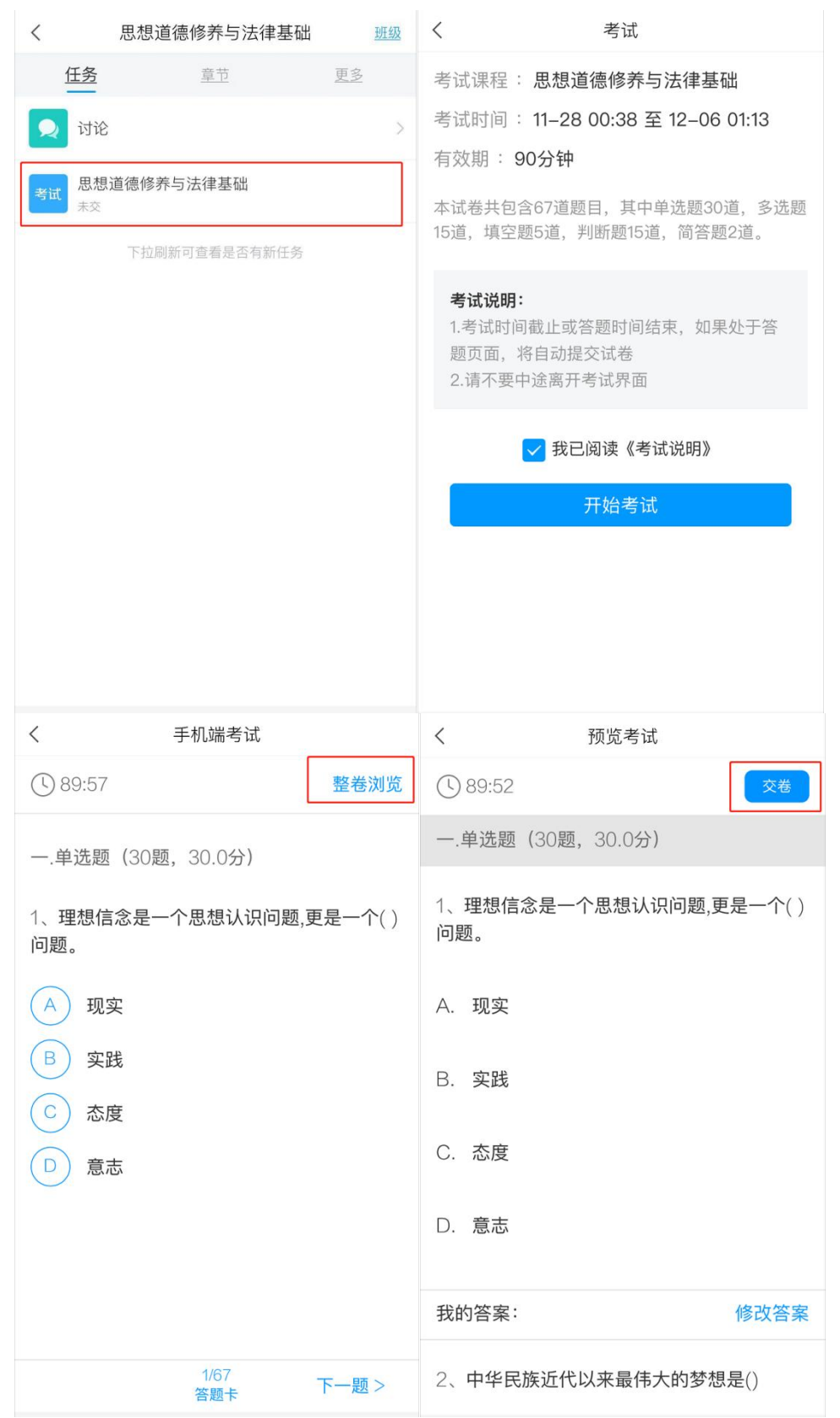